## Instalace kamery a endoskopu ve Windows 10

Děkujeme za zakoupení našeho výrobku a věříme, že s ním budete spokojeni. Instalace kamery nebo endoskopu je jednouchá, neboť windows 10 již obsahují ovladače pro tyto zařízení. Níže Vám předkládáme návod pro instalaci.

## Instalace kamery a endoskopu ve WIN10

 Zapojíme kameru do USB portu počítače. Ve W10 se nám objeví hláška o instalaci ovladačů viz obrázek č.1. Instalace ovladačů

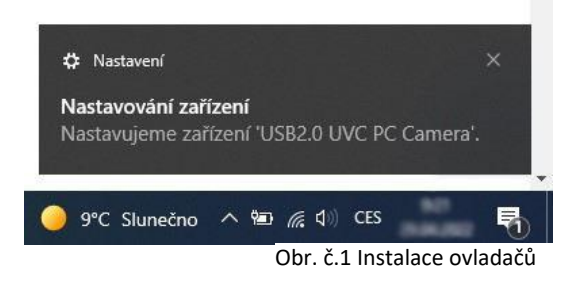

Otevřeme si aplikaci windows10 pojmenovanou kamera.

Aplikaci můžeme vyhledat ve vyhledávacím menu vlevo dole vedle znaku windows. Do vyhledávacího pole napíšeme slovo "kamera".

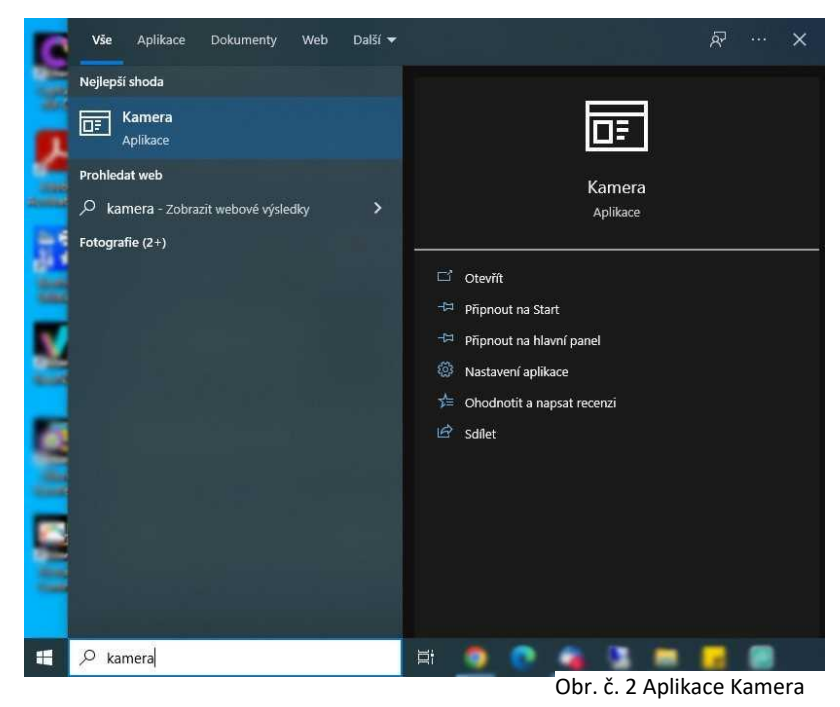

3. V aplikaci kamera si vybereme požadovanou kameru, ze které můžeme ihned sledovat obraz. Můžeme nahrávat video nebo pořizovat obrázky. Výběr kamery provedeme přes tlačítko "vybrat kameru", které se nachází v okně vpravo nahoře, viz obr. č. 3.

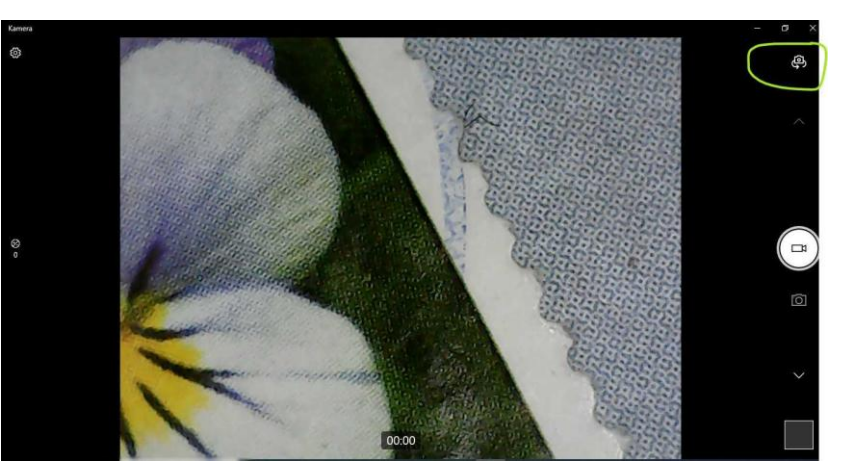

Obr. č. 3 Změna kamery